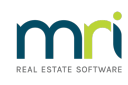

#### ₽

# Reversing a Transfer Money Between Funds Transaction in Strata Master

## Summary

Funds can be transferred from Admin to Capital Works, or from Capital Works to Admin in the Transfer Money Between Funds screen. If you make the transfer accidentally, and need to reverse the transfer, this article will show you how to make that correction.

| 🗈 Transfer Money Between Funds                                                  |            |
|---------------------------------------------------------------------------------|------------|
|                                                                                 | $\bigcirc$ |
| GST registered owners corporation selected ———————————————————————————————————— |            |
| Enter Plan No. or Street Name or Body Corporate Name.                           |            |
| Strata Plan 2222<br>Abbey Road Studios<br>22 Perny Lane<br>LIVERPOOL NSW 2170   |            |
| Transfer option                                                                 |            |
| <ul> <li>Transfer money from Admin fund to Capital Works</li> </ul>             |            |
| $\mathbb C$ . Transfer money from Capital Works fund to Admin                   |            |
| Details                                                                         |            |
| Date 27/05/2024 🚔 🗸                                                             |            |
| Amount \$0.00                                                                   |            |
| Description Transfer money from Admin fund to Capital Works                     |            |

## Overview

This article will guide you using an example of a \$2000 Transfer Money from Admin Fund to Capital Works. You will be shown how to move the funds back by reversing the 2 original accounts showing in search/edit transactions.

# Do Not Use the 'Transfer Money Between Funds ' Screen to Reverse

Using the "Transfer Money Between Funds" screen to move funds back. This will result in additional transactions in your I&E report. The screenshot below shows 4 accounts involved in the transfer of funds. If you simply click to "Transfer money from Capital Works funds to Admin" you would create one transaction in each of the 4 accounts.

| Account number | Name                                |
|----------------|-------------------------------------|
| 149000         | Transfer from Capital Works Fund    |
| 157400         | AdminTransfer to Capital Works Fund |
| 249000         | Transfer from Admin Fund            |
| 257400         | Admin-Transfer to Admin Fund        |

If you have used this screen to reverse, and found your I&E report has 4 transactions listed, you will need to follow this article steps to reverse all 4 transactions.

Reviewing the Required Journals to Correct the Transfer.

#### 1. Navigate to Accounting > Adjustments > Search/edit transactions.

2, Filter to the relevant Plan, Date and Amount and click the search binoculars.

| Search/Edit Transactions                                 |                                                           |            |
|----------------------------------------------------------|-----------------------------------------------------------|------------|
| 📼 📝 🛍 è 🔳 💷                                              |                                                           | $\bigcirc$ |
| GST registered owners corporation selected Active Groups | Other Search Criteria                                     |            |
| Enter Plan No. or Street Name or Body Corporate Name.    | Manager Select All                                        |            |
|                                                          | Date 27/05/2024 €▼ To DD/MM/YYYY €▼                       |            |
| Strata Plan 2222<br>Abbeu Boad Studios                   | Amount 2000.00 GST                                        |            |
| 22 Penny Lane<br>LIVERPOOL NSW 2170                      | Type "Select All   Status "Select All   Group "Select All | •          |
| Clear                                                    | Reference Item type "Select All 💌                         |            |

3. 2 journal transactions will show, that were created by the transfer of funds. 1 journal is the movement of funds out of the Admin funds, while the other journal is the entry adding the funds to the Capital Works Fund. They will have -

- sequential journal numbers,
- a debit and credit to cash at bank which ensure no effect on the bank reconciliation, and
- an account 157400 in the Admin Fund for Admin to Capital Works, and
- an account 249000 in the Sinking Fund for Capital Works from Admin.

| B - Search/Edit Transactions                                                                                | - • •                            |
|----------------------------------------------------------------------------------------------------|----------------------------------|
| 🚥 📝 🖍 😹 🔳 💷                                                                                                 |                                  |
| GST registered owners corporation selected Active Groups Other Search Criteria                              |                                  |
| Enter Plan No. or Street Name or Body Corporate Name. Manager "Select All                                   |                                  |
| Q         Date         27/05/2024         €         ▼         To         DD/MM/Y                            | YYY <b>≑</b> -                   |
| Strata Plan 2222 Abbey Road Studios GST GST                                                                 |                                  |
| 22 Penny Lane<br>LIVERPOOL NSW 2170 Type "Select All ▼ Status "Select All                                   | Group Select All                 |
| Clear Reference Item type *Select All                                                                       | -                                |
| Account Selection                                                                                           |                                  |
| Dr And C Or Cr                                                                                              | Show transactions created today  |
| Plan Date Group DR account CR account A                                                                     | Amount GST Type Status Reference |
| 2222 27/05/2024 None Admin-Transfer to Capital Works Fund - Ad Cash at Bank-Admin - Admin 2J                | .000.00 NIL Journal Normal 54    |
| 2222 27/05/2024 None Cash at Bank-Capital Works - Capital Works Transfer from Admin Fund - Capital Works 2) | .000.00 NIL Journal Normal 55    |

4. Record details of the reverse journals in written form to ensure that, when entering, nothing is missed or entered incorrectly. The above would be reversed by -

- Journal 1 > Debit--Cash at Bank Admin and Credit--Admin-Transfer to Capital Works-Admin \$2,000 no gst dated 27/5/2024
- Journal 2 > Debit--Transfer from Admin Fund-Capital Works and Credit--Cash at Bank-Capital Works \$2,000 no gst dated 27/5/2024

### Processing the Journals to Correct the Transfer

#### 1. Navigate to Accounting > Adjustments > Journal Entry.

2. Enter Journal 1 as below and click Save.

| B Journal Entry                                                                            |                                                                                                    |
|--------------------------------------------------------------------------------------------|----------------------------------------------------------------------------------------------------|
|                                                                                            | $\bigcirc$                                                                                                    |
| Cedger<br>General Ledger<br>C GL with auto reversal<br>C Trust Ledger                      | GST registered owners corporation selected Active Groups-<br>Enter Plan No. or Street Name or Body Corporate Name. |
| Accounts<br>Debit 121000 Cash at Bank-Admin - Ar<br>Credit 157400 Admin-Transfer to Capita | dmin 💌                                                                                                    |
| Group                                                                                      |                                                                                                    |
| Details<br>Date 27/05/2024 ↓ ↓<br>Amount \$2,000.00                                        |                                                                                                    |
| Pescription  Heverse journal reference 54                                                  |                                                                                                    |

3. Enter Journal 2 as below and click Save.

| 🔉 Journal Entry                    |                                                                         |                                                                                                    |                          |
|------------------------------------|-------------------------------------------------------------------------|----------------------------------------------------------------------------------------------------|--------------------------|
| · ·                                |                                                                         |                                                                                                    | 2                        |
| Ledger                             | sral Ledger<br>vith auto reversal<br>t Ledger                           | GST registered owners corporation selected<br>Enter Plan No. or Street Name or Body Corporate<br>Strata Plan 2222<br>Abbey Road Studios<br>22 Penry Lane<br>LIVERPOOL NSW 2170 | Active Groups<br>e Name. |
| - Accounts<br>Deb<br>Cred<br>Group | it 249000 Transfer from Admin Fund<br>it 221000 Cash at Bank-Capital Wo | I- Capital Works<br>wks - Capital Works                                                                                                    | •                        |
| Details                            | ate 27/05/2024 🔍 🗸                                                      | 1                                                                                                    |                          |

4. Check your I&E report to ensure the transfer transactions are no longer showing.

5. Checking the Search/edit transactions screen, you will see the 2 original journals and the 2 reversals, reference numbers 54 and reversal 56 and 55 and reversal 57.

| Account Selection Dr C And C Or Cr |            |       |                 |                 |          | - Show | Show transactions |        |           |      |
|------------------------------------|------------|-------|-----------------|-----------------|----------|--------|-------------------|--------|-----------|------|
|                                    |            | 1 -   | 1               |                 |          |        | _                 |        |           | ,    |
| Plan No.                           | Date       | Group | DR account      | CR account      | Amount   | GST    | Туре              | Status | Reference | User |
| 2222                               | 27/05/2024 | None  | AdminTransfer   | Cash at Bank    | 2,000.00 | NIL    | Journal           | Normal | 54        | TEST |
| 2222                               | 27/05/2024 | None  | Cash at Bank    | Transfer from A | 2,000.00 | NIL    | Journal           | Normal | 55        | TEST |
| 2222                               | 27/05/2024 | None  | Cash at Bank    | Admin-Transfer  | 2,000.00 | NIL    | Journal           | Normal | 56        | TEST |
| 2222                               | 27/05/2024 | None  | Transfer from A | Cash at Bank    | 2,000.00 | NIL    | Journal           | Normal | 57        | TEST |

28/05/2024 4:43 pm AEST